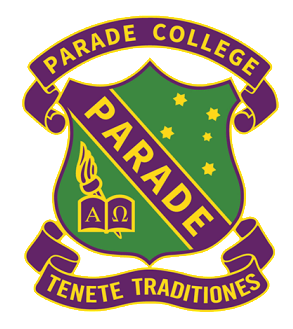

Parade College,

# Subject Selection - Using Web Preferences

2025

### Table of Contents

This document is designed to assist in using Web Preferences to select and submit your subject preferences. You can skip to a certain section by clicking items in this interactive menu. If you wish to return to the homepage at any time click the Return to menu at the bottom of each page.vThis guide contains the following sections:

| Step 1 – Logging onto Web Preferences                                                      | 2 |
|--------------------------------------------------------------------------------------------|---|
| Step 2 – Selecting your subject preferences                                                | 3 |
| Step 3 – Confirming your subject preferences.                                              | 3 |
| Step 4 – Signing your 'Web Preferences Receipt' with a student and parent/guardian digital |   |
| signature                                                                                  | 4 |

### Step 1 – Logging onto Web Preferences

- Check your **Parade student email account** after Friday 26<sup>th</sup> July for the 'Web Preferences Access Guide for 2025 Subjects'.
- Both your code and password have been emailed to your Parade email account.
  - o If you are unable to locate the email search for 'noreply@selectmysubjects.com.au'

| tudent : a98 a          | Test                                                                                   |                                            |                          |        |
|-------------------------|----------------------------------------------------------------------------------------|--------------------------------------------|--------------------------|--------|
| later Groups            | 812                                                                                    | Student Cide:                              | 1                        |        |
| fear Level:             |                                                                                        | Rol Class:                                 | 88                       |        |
| 1<br>Internet<br>Access | You will need a computer with an internet o<br>We recommend using Google Chrome or Fir | onnection and a printer.                   |                          |        |
|                         | 2                                                                                      | lick here to open Web Prefe                | rences                   |        |
| 2                       | Or Log 34 to https://www.asietmyoubjects.                                              | comunitatudent using:                      |                          |        |
| cog in                  | Studert Access Code:                                                                   |                                            |                          |        |
| 3                       | To view your subject information click "View                                           | Subject Details' at the top right of the s | oneen.                   |        |
| Home Page               | To select/change your preferences, click 'A                                            | dd New Preferences" at the top right of th | e screen.                |        |
|                         | Select your subjects from the drop down is                                             | ts, you have 30 minutes to do so.          |                          |        |
| Preference              | Once complete, click "Proceed".                                                        |                                            |                          |        |
| Selection               | Note: You are not finished yet.                                                        |                                            |                          |        |
| 2                       | 2' you are happy with your preferences dick                                            | Submit Valid Preferences' which will g     | pen your "Preference Rec | sipt". |
|                         |                                                                                        |                                            |                          |        |

Click 'View Instructions and View Subject Details'
128und aaTest Year 12 Bundoora

| Uiew Instructions                                                        |                                                                 |
|--------------------------------------------------------------------------|-----------------------------------------------------------------|
| Initial Instructions for Year 12                                         |                                                                 |
| Year 12 students select from the traditional VCE calculation of an ATAR. | pathway to complete the final year of the VCE, resulting in the |
| 🕂 Add New Preferences                                                    | View Subject Details                                            |

- View Instructions on this page.
- A subject description may be found by clicking on the link '*click here*' at the bottom of the page.
- Click '**proceed**' or scroll down. You are now in the selection screen, which also provides instructions about how many choices to make in each of the boxes below. Scroll down to begin the process.
- Your 2025 available subjects are in some cases based on your 2024 choices
- When ready, click on 'Add New Preferences'.

| 💠 Add New Preferences                                                                                                    | 🚧 Return to Home Page | 🔍 View Subject Report |
|----------------------------------------------------------------------------------------------------|-----------------------|-----------------------|
| (h) is a second second s |                       |                       |

#### Step 2 – Selecting your subject preferences

• Fill in all the required drop-down options (the below is an example for year 11 subject selection and may not look exactly how your web preferences form does)

|                                  |                                                                                                    | 1.1.01           |
|----------------------------------|----------------------------------------------------------------------------------------------------|------------------|
|                                  | Preference Group 1: E                                                                                                    | iglish Choice    |
| nce 1                            | VCE English Unit 8 Semester 1                                                                                                 | <b>T</b>         |
|                                  | Professional Consum 2: Ot                                                                                                    | han Chairea      |
| mence 2                          | Preference Group 2: Ot<br>VCE Biology Unit 8                                                                                  | her Choices      |
| erence 2<br>erence 3             | Preference Group 2: Ot<br>VCE Biology Unit 8<br>VCE Chemistry Unit 8 Semester 1                                               | her Choices      |
| srence 2<br>srence 3<br>srence 4 | Preference Group 2: Ot<br>VCE Biology Unit 8<br>VCE Chemistry Unit 8 Semester 1<br>VCE History: Revolutions Unit 8 Semester 1 | her Choices<br>T |

#### Step 3 – Confirming your subject preferences.

• This summary screen will now show ONLY the choices that you made.

| eferences       | 2 Select Your Preferences       | 3 Submit V        | alid Preferences (4) View/Print R           |
|-----------------|---------------------------------|-------------------|---------------------------------------------|
| ear 12 Bundoora |                                 |                   |                                             |
|                 | + Subm                          | it Valid Preferen | ces 😑 Cancel 🙆 Log Out                      |
|                 | Your Prefer                     | ences             |                                             |
| Preference No   | Preference Name                 | Unit Value        | Issue Description                           |
| Preference 1:   | VCE English Language Unit 3     | 1 Unit            |                                             |
| Preference 2:   | VCE Further Mathematics Unit 3  | 1 Unit            |                                             |
| Preference 3:   | VCE Food and Technology Unit 3  | 1 Unit            |                                             |
| Preference 4:   | VCE Mathematical Methods Unit 3 | 1 Unit            |                                             |
| Preference 5:   | VCE Religion & Society Unit 3   | 1 Unit            |                                             |
|                 | Total:                          | 5 Units           | Unit Cut Off: 5 Units (Min) - 5 Units (Max) |

- If you made any incorrect or invalid choices, a message in RED will show you why these choices were removed.
- It is best to then click on Cancel and fix the selection problems before proceeding.
- If everything looks okay, click on Submit Valid Preferences.

## Step 4 – Signing your 'Web Preferences Receipt' with a student and parent/guardian digital signature.

- You will be asked to sign your document electronically. This is done through Web Preferences.
- Both a student and parent/guardian electronic signature will be required.
- The student signature is first.

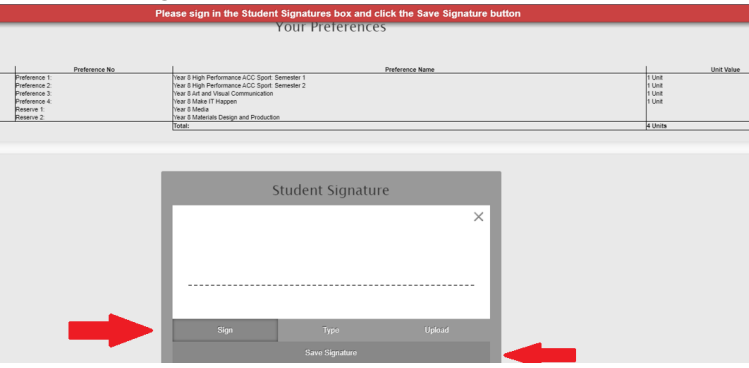

• You will then be asked to enter the Parent/Guardian's email.

|   | Send Email To     |                        |        |  |
|---|-------------------|------------------------|--------|--|
| Ļ | Parent/Guardian E | mai 260essi<br>Student | Cancel |  |
|   |                   |                        |        |  |
|   |                   |                        |        |  |
|   |                   |                        |        |  |

 The Parent/Guardian will then receive an email asking them to click the link to add their signature.

#### Web Preferences Parent/Guardian Signature Email

#### Student : New Student New Student

You have been requested to review and sign a preference receipt submission in the Web Preferences system.

You received this email because your email address (kerry.mulvogue@parade.vic.edu.au) was entered as a parent or guardian on Web Preferences.

| 1<br>Open          | Click here to access the preference receipt for review or copy and paste the URL below into your browser.                      |
|--------------------|----------------------------------------------------------------------------------------------------|
| Receipt            | Intos://www.selectinysubjects.com.au/student/Ofisecureup/ages/HasinLoginLaspXtParentToken=//C0P1P3/3653-4309-96F3-70AAB2/060P0 |
| <u>2</u><br>Review | Review the submitted preferences on the receipt.                                                                               |
| <u>3</u><br>Sign   | Sign in the Parent/Guardian Signature box and click "Save Signature"                                                           |
| <u>4</u><br>Submit | Click "Submit Signature". To exit click "Log Out". End of steps                                                                |

• The Parent/Guardian can review the subjects selected and to confirm the selection then adds their digital signature to the form.

| Student Name:                                                                                                    | aTest Student                                                                                                    |
|----------------------------------------------------------------------------------------------------|----------------------------------------------------------------------------------------------------|
| School Name:                                                                                                    | Parade College                                                                                                    |
| Receipt Date:                                                                                                    |                                                                                                    |
| umber of Subjects/Units Selected:                                                                                         | : 4                                                                                                    |
| Submission No.:                                                                                                    | 1                                                                                                    |
| Preference 1:                                                                                                    | Subjects Selected                                                                                                    |
| Preference 2:<br>Proference 3:                                                                                            | Julijetta Jeletteu                                                                                                    |
| Preference 4:                                                                                                    |                                                                                                    |
| Reserve 1:                                                                                                    |                                                                                                    |
| Reserve 2:                                                                                                    |                                                                                                    |
| understand that these preferences<br>acknowledge that all units are offe                                                  | s are not confirmed until it is submitted to the college, signed by both the student and a parent / guardian.<br>ared subject to student demand and availability of places, and that reserve preferences will be used where a subject becomes unavailab                                                                                                    |
| understand that these preferences<br>acknowledge that all units are offe<br>ease submit this form by                      | s are not confirmed until it is submitted to the college, signed by both the student and a parent / guardian.<br>ared subject to student demand and availability of places, and that reserve preferences will be used where a subject becomes unavailab<br>. Students who miss this deadline are less likely to receive their preferences.                                                                                                    |
| understand that these preferences<br>acknowledge that all units are offe<br>ease submit this form by<br>itudent Signature | s are not confirmed until it is submitted to the college, signed by both the student and a parent / guardian.<br>ared subject to student demand and availability of places, and that reserve preferences will be used where a subject becomes unavailab<br>. Students who miss this deadline are less likely to receive their preferences.<br>Email requesting parent<br>signature somet to the<br>Parent/Guardian Email that<br>appears here |
| understand that these preferences<br>acknowledge that all units are offe<br>ease submit this form by<br>itudent Signature | s are not confirmed until it is submitted to the college, signed by both the student and a parent / guardian.<br>ared subject to student demand and availability of places, and that reserve preferences will be used where a subject becomes unavailab<br>. Students who miss this deadline are less likely to receive their preferences.<br>Email requesting parent<br>signature sent to the<br>Parent/Suardian Email that<br>appears here  |

• To add the parent signature, follow the same method as adding a student signature.

|                                              | Parent/Guardian 1 signature |
|----------------------------------------------|-----------------------------|
|                                              | ×                           |
| ¢                                            | Nga Nya Ugalad              |
| arent Quardian Signature request email sent. |                             |

Both signatures should appear.
Student Signature

| Parent/Guardian 1 signature                                                                           |  |
|----------------------------------------------------------------------------------------------------|--|
|                                                                                                    |  |
| enco                                                                                                  |  |
| ParantiGuardian Sionatura raquest amail sant 22/06/2021 09-22-29 - karry mukonua@narada vic adu au    |  |
| r arane ouarolan orginature request email sent. 221062021 00.2223 - Kerry, murrogue@parade.re. edu.au |  |

• FINAL STEP: Click "Submit Signature" to confirm

**Please note:** It is important to note that there is no advantage in submitting your web preferences completed early, it will not increase your chances. Everyone's preferences will be considered together equally, so long as you've completed it online by the due date.

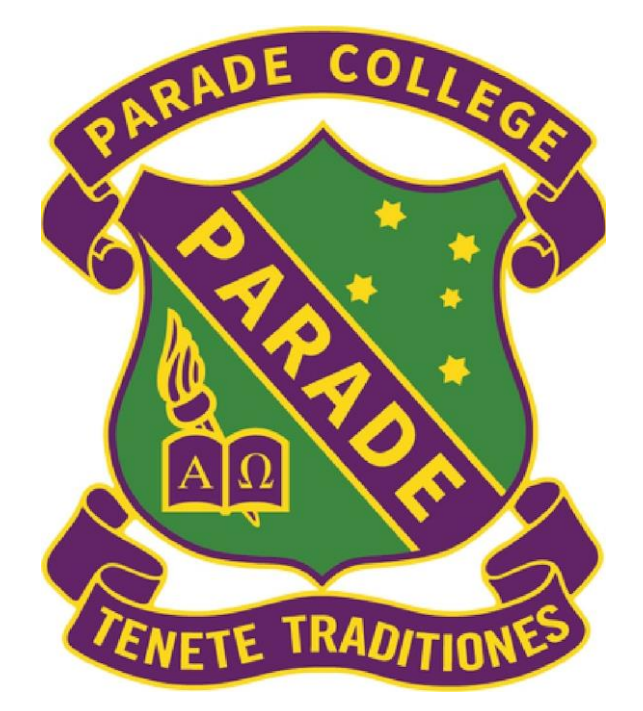

## PARADE COLLEGE

Return to Main Menu

Parade College – 2025 – Year #